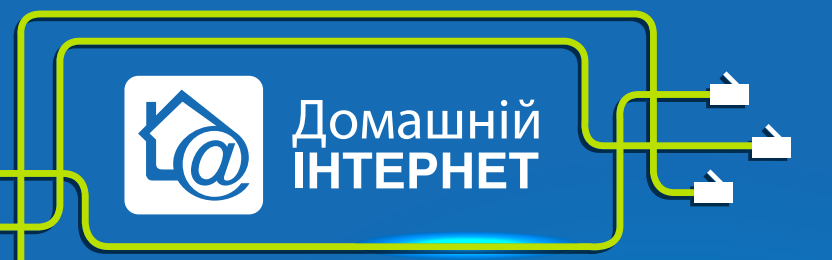

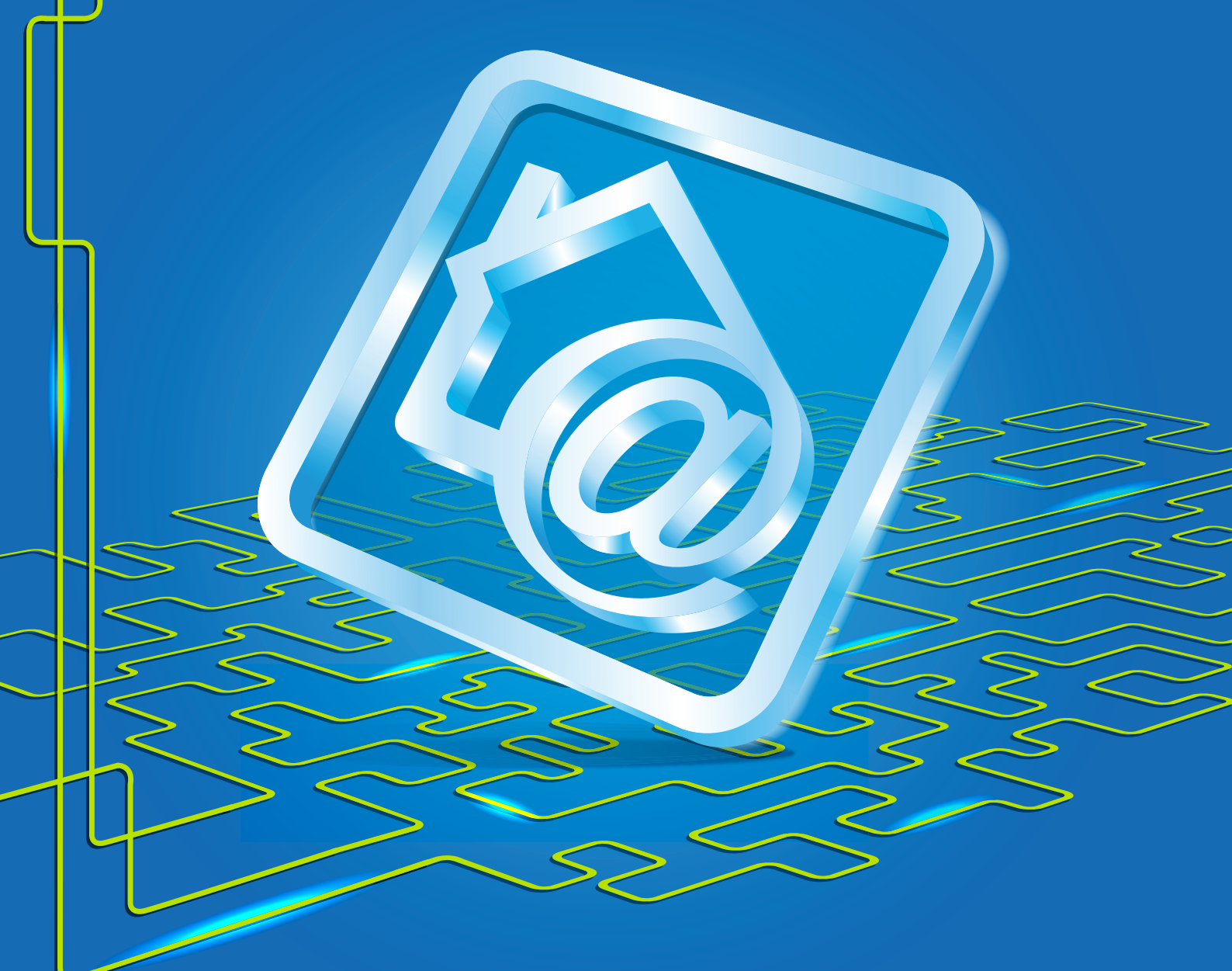

## ASUS WL-520GC

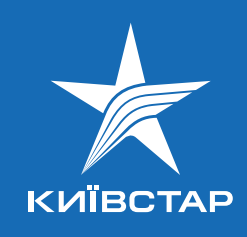

- 1. Підключіть кабель підключення послуги **FTTB** до порту **WAN**, а кабель Вашого комп'ютера до одного з портів **LAN**. Водночас на передній панелі повинні горіти чи блимати зеленим індикатори **PWR/SYS**, **WAN**, один з портів **LAN** (від 1 до 4).
- 2. Мережева карта Вашого комп'ютера повинна бути налаштована у режимі отримання автоматично **IP**-адреси та **DNS**-ім'я.
- 3. Відкрийте Internet Explorer і в адресному рядку наберіть http://192.168.1.1
- 4. Роутер попросить Вас ввести логін **admin** та пароль **admin**. Після цього Ви побачите інтерфейс управлінння роутером.
- 5. У наступному вікні натисніть «**ОК**» для швидкого налаштування.

| THE REPORTS     | Sinc Outer         | "y                    |                    |                        |       |
|-----------------|--------------------|-----------------------|--------------------|------------------------|-------|
| Quick Setup a   | llows users to co  | mplete basic settir   | ng by just answeri | ng several questic     | ns.   |
| 802.11g and W   | /PA supports up    | to 54Mbps transm      | ission rate, backv | vard compatibility     |       |
| With 802.11b an | a interoperable s  | the same IP to Int    | ent.               |                        |       |
| Internet Windo  | ows Internet Explo | orer .                |                    |                        |       |
| Statue 8        |                    |                       |                    |                        |       |
| Jacus or        |                    |                       |                    |                        |       |
|                 | ) Thanks for pur   | chasing ASUS Wireless | Router. Do you wan | t to start Quick Setup | direc |
| This site       | ) Thanks for pur   | chasing ASUS Wireless | Router. Do you wan | t to start Quick Setup | direc |
| This site       | ) Thanks for pur   | chasing ASUS Wireless | Router. Do you wan | t to start Quick Setup | direc |

6. Виберіть Ваш часовий пояс та натисніть Next.

| ASUS Wireless Router - Windows Inter                                       | net Explorer                                       |                                     |
|----------------------------------------------------------------------------|----------------------------------------------------|-------------------------------------|
| C C + R http://192.168.1.1/                                                |                                                    |                                     |
| Eile Edit View Favorites Tools Help                                        |                                                    |                                     |
| 😪 🍄 🏾 🏉 ASUS Wireless Router                                               |                                                    |                                     |
| /15U5                                                                      | ASUS Wireless Router                               |                                     |
|                                                                            | Quick Setup                                        |                                     |
| <ul> <li>Home</li> <li>Quick Setup</li> </ul>                              | Select Time Zone                                   |                                     |
| Wireless IP Config                                                         | Please choose the time zone where you are locating | in.                                 |
| NAT Setting Internet Firewall                                              | Time Zone:                                         | (GMT+02:00) Athens, Istanbul, Minsk |
| <ul> <li>System Setup</li> <li>Status &amp; Log</li> <li>Logout</li> </ul> |                                                    | Next                                |
|                                                                            |                                                    |                                     |

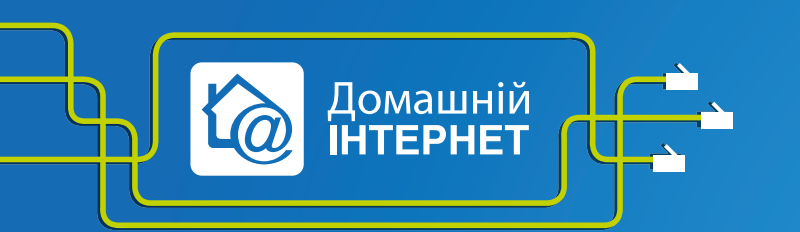

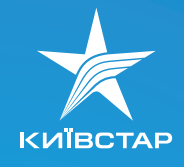

7. Виберіть четвертий пункт та натисніть Next.

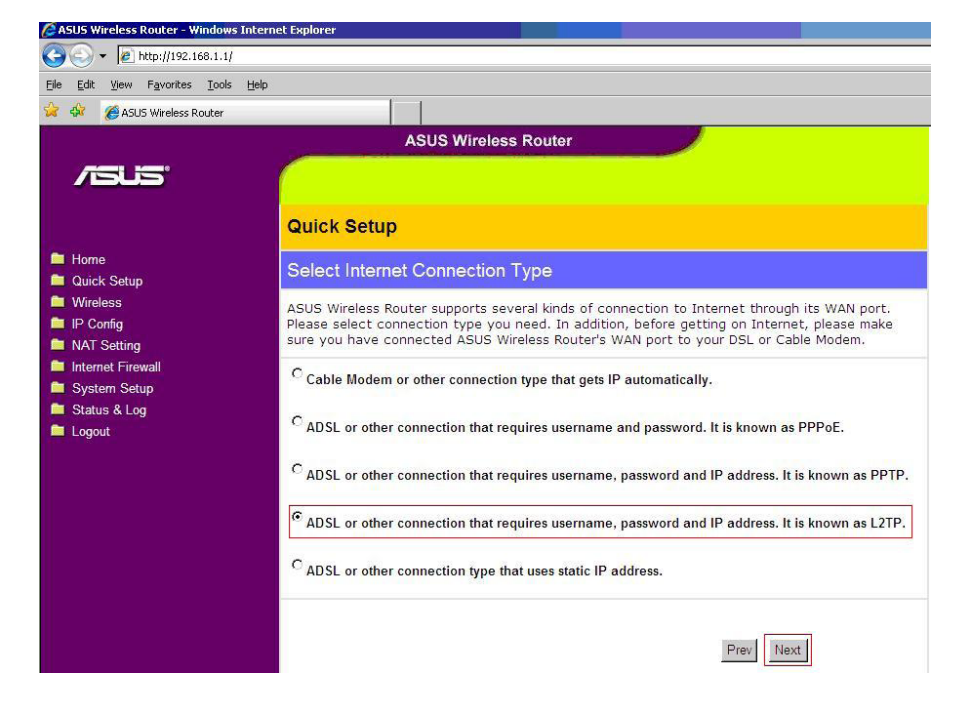

8. Введіть Ваш логін, пароль та натисніть **Next**. Логін має виглядати так: XXXXXXXX, де XXXXXXXXXX — номер Вашого договору.

| 🖉 ASUS Wireless Router - Windows Intern                                      | et Explorer                                                                                                    |                                                                                                 |
|------------------------------------------------------------------------------|----------------------------------------------------------------------------------------------------|-------------------------------------------------------------------------------------------------|
| 😋 💽 👻 🙋 http://192.168.1.1/                                                  |                                                                                                    |                                                                                                 |
| <u>File E</u> dit <u>V</u> iew F <u>a</u> vorites <u>T</u> ools <u>H</u> elp |                                                                                                    |                                                                                                 |
| 🙀 🏟 🏾 🏉 ASUS Wireless Router                                                 |                                                                                                    |                                                                                                 |
|                                                                              | ASUS Wireless Router                                                                                                    |                                                                                                 |
| /15US                                                                        |                                                                                                    |                                                                                                 |
|                                                                              |                                                                                                    |                                                                                                 |
|                                                                              | Quick Setup                                                                                                    |                                                                                                 |
| <ul> <li>Home</li> <li>Quick Setup</li> </ul>                                | Set Your Account to ISP                                                                                                    |                                                                                                 |
| <ul> <li>Wireless</li> <li>IP Config</li> <li>NAT Setting</li> </ul>         | If you apply an account with dynamic IP. You must <u>c</u><br>ISP. Please fill this data into the following fields care<br>static IP, just ignore user name and pasword informa | et user account and password from your<br>fully. Or, if you apply an ADSL account with<br>tion. |
| Internet Firewall System Setup                                               | User Name:                                                                                                    | XXXXXXXXXX                                                                                      |
| Status & Log                                                                 | Password:                                                                                                    |                                                                                                 |
| Logout                                                                       |                                                                                                    |                                                                                                 |
|                                                                              |                                                                                                    | Prev                                                                                            |
|                                                                              |                                                                                                    |                                                                                                 |
|                                                                              |                                                                                                    |                                                                                                 |
|                                                                              |                                                                                                    |                                                                                                 |

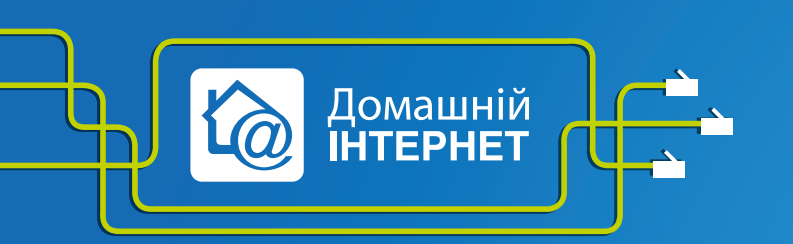

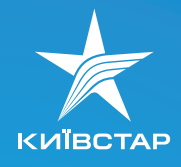

9. Введіть у полі Heart-Beat or PPTP/L2TP (VPN) Server ім'я сервера — tp.kyivstar.ua та натисніть Next.

|                                                      | ASUS Wireless Router                                              |                                               |  |  |
|------------------------------------------------------|-------------------------------------------------------------------|-----------------------------------------------|--|--|
| /5US'                                                |                                                                   |                                               |  |  |
|                                                      | Quick Setup                                                       |                                               |  |  |
| Home     Quick Setup                                 | Fill Information Required by ISP                                  |                                               |  |  |
| Vireless  IP Config  NAT Setting                     | Your ISP may require the following information to iden ignore it. | tify your account. If not, just press Next to |  |  |
| Internet Firewall     System Setup                   | Heart-Beat or PPTP/L2TP (VPN) Server:                             | tp.kyivstar.ua                                |  |  |
| <ul> <li>Status &amp; Log</li> <li>Logout</li> </ul> | MAC Address:                                                      |                                               |  |  |
|                                                      |                                                                   | Prev                                          |  |  |

9. Скрізь мають бути вибрані поля зі значенням Yes. Натисніть Next.

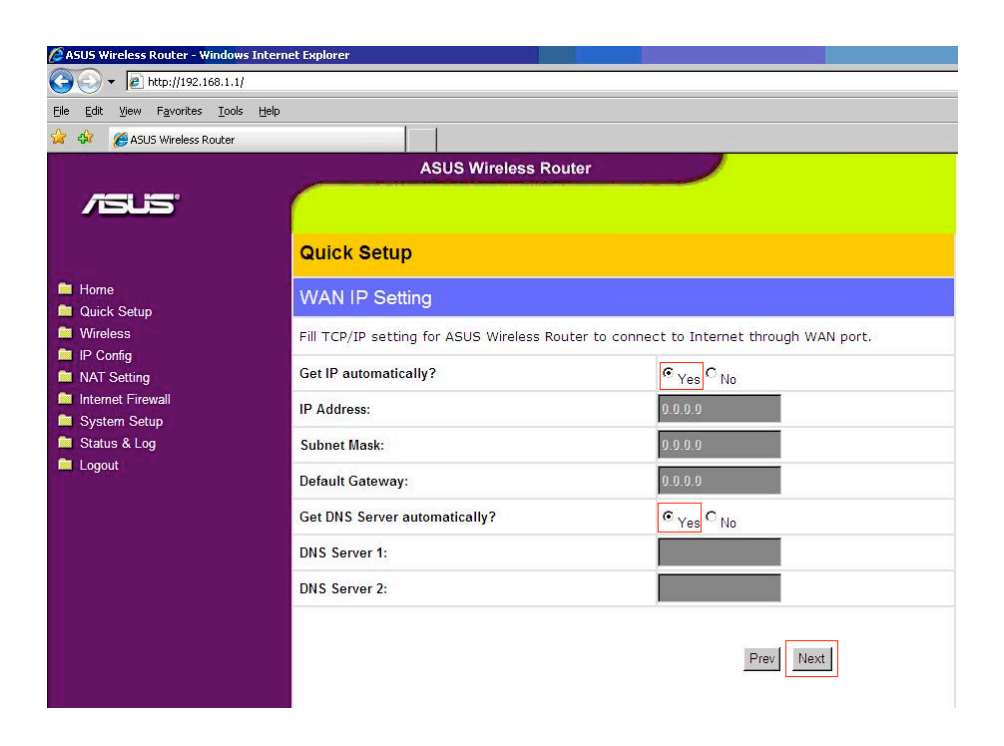

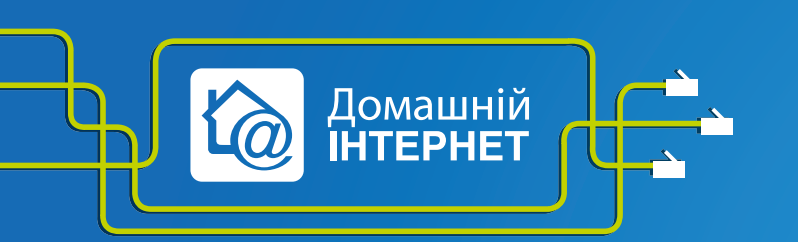

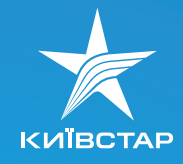

## ASUS WL-520GC

10. Введіть у полі SSID довільне ім'я Вашої безпровідної мережі. Виберіть рівень безпеки у полі Security Level. Наприклад, High(WPA-PSK/WPA2-PSK), у полі Passphrase введіть пароль для Вашої безпровідної мережі. Натисніть кнопку Finish.

| 🖉 ASUS Wireless Router - Windows Intern                              | et Explorer                                                                                                    |                                                                                                    |
|----------------------------------------------------------------------|----------------------------------------------------------------------------------------------------|----------------------------------------------------------------------------------------------------|
| 🚱 🕤 👻 🙋 http://192.168.1.1/                                          |                                                                                                    |                                                                                                    |
| <u>File Edit View Favorites Tools Help</u>                           |                                                                                                    |                                                                                                    |
| 😭 🏟 🏾 🏉 ASUS Wireless Router                                         |                                                                                                    |                                                                                                    |
|                                                                      | ASUS Wireless Router                                                                                                    |                                                                                                    |
| /ISLIS'                                                              |                                                                                                    |                                                                                                    |
|                                                                      | Quick Setup                                                                                                    |                                                                                                    |
| 🗎 Home                                                               | Configure Wireless Interface                                                                                                    |                                                                                                    |
| <ul> <li>Quick Setup</li> <li>Wireless</li> <li>IP Config</li> </ul> | First step to set your wireless interface is to give it a name<br>transmitted data, please select the Security Level and assi<br>transmission if it is required. | , called SSID. In addition, if you would like to protect<br>gn a password for authentication and data |
| NAT Setting Internet Firewall                                        | SSID:                                                                                                    | Wireless                                                                                              |
| System Setup                                                         | Security Level:                                                                                                    | High(WPA-PSK/WPA2-PSK)                                                                                |
| Logout                                                               | Passphrase:                                                                                                    | ••••••                                                                                                |
|                                                                      | WEP Key 1 (10 or 26 hex digits):                                                                                                    |                                                                                                    |
|                                                                      | WEP Key 2 (10 or 26 hex digits):                                                                                                    |                                                                                                    |
|                                                                      | WEP Key 3 (10 or 26 hex digits):                                                                                                    |                                                                                                    |
|                                                                      | WEP Key 4 (10 or 26 hex digits):                                                                                                    |                                                                                                    |
|                                                                      | Key Index:                                                                                                    |                                                                                                    |
|                                                                      |                                                                                                    | Prev Finish                                                                                           |

11. Для прописування статичних маршрутів Вам треба зайти в меню IP Config-> Route і в полі Enable static routes? поставити Yes. Потім треба прописати маршрут:
 Betwork/Host IP – 10.0.0.0
 Netmask – 255.0.0.0.
 Gateway – основний шлюз.

|                        | IP C   | IP Config - Route                                                                                                    |           |         |                     |                       |           |      |
|------------------------|--------|----------------------------------------------------------------------------------------------------|-----------|---------|---------------------|-----------------------|-----------|------|
| s Setup                | This f | This function allows you to add routing rules into ASUS Wireless Router. It is useful if you connect several<br>routers behind ASUS Wireless Router to share the same connection to Internet. |           |         |                     |                       |           |      |
| nfig                   | Use [  | Use DHCP routes?                                                                                                    |           |         | € <sub>Yes</sub> C  | s C No                |           |      |
| N & LAN<br>CP Server   | Enab   | nable multicast routing?                                                                                                    |           |         | • Yes O             | • Yes <sup>C</sup> No |           |      |
| te                     | Enab   | Enable static routes? $\ensuremath{\mathfrak{S}_{Y_{F}}}$                                                                                                    |           |         | ⊙ <sub>Yes</sub> C₁ | C No                  |           |      |
| Setting<br>et Firewall | Sta    | tic Route List                                                                                                    |           |         | [                   | Add                   | Del       | Help |
| em Setup<br>s & Log    |        | Network/Host IP                                                                                                    | Netmask   | Gateway |                     | Metric                | Interface |      |
| ıt                     |        | 10.0.0.0                                                                                                    | 255.0.0.0 | 10.x>   | (X                  |                       | MAN -     |      |
|                        |        | Sec. 2.5                                                                                                    |           |         |                     |                       | -         |      |

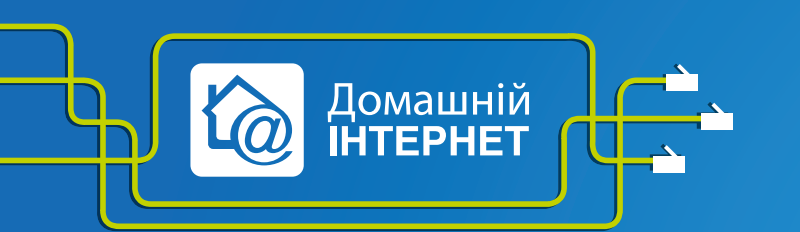

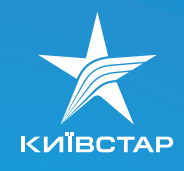

## ASUS WL-520GC

Маршрути додаються за допомогою кнопки **Add**. Після того як прописали маршрути, не забудьте натиснути **Finish**.

Для того щоб подивитися адресу основного шлюзу, необхідно підключити мережевий кабель від обладнання до Вашого комп'ютера (минаючи роутер) і виконувати наступне:

- а) Натисніть «Пуск»/«Виконати» (Start / Run). Латинськими буквами введіть у рядку «Відкрити» (Open) cmd чи command (для Windows 98/ME). З'явиться чорне віконце командного рядка.
- б) Введіть у це вікно команду ірсопfig. Навпроти напису «Основний шлюз» чи Default gateway (для англійської версії) Ви побачите IP-адресу Вашого основного шлюзу. Вона повинна виглядати як 10.х.х.х

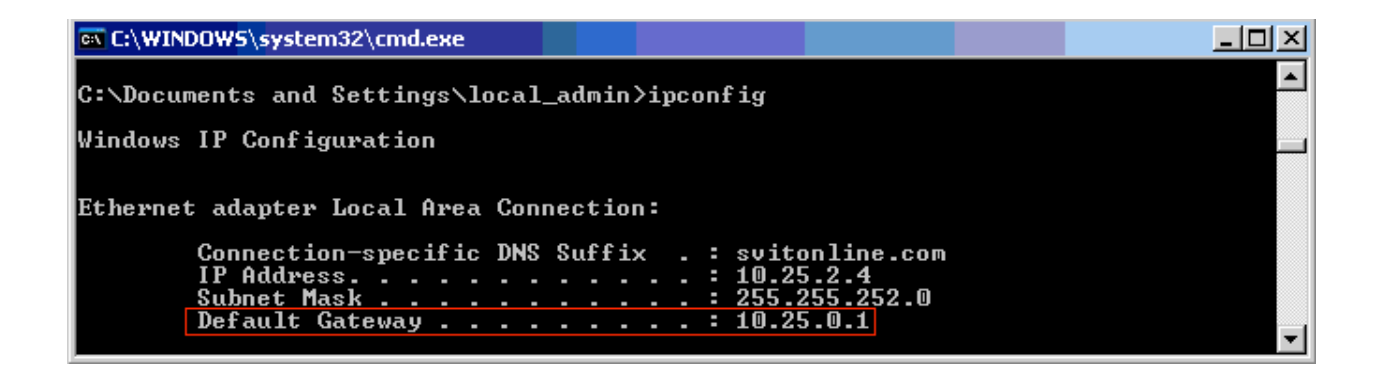

 12. Найновіша версія прошивки — 2.0.1.1. доступна на офіційному сайті ASUS за посиланням: http://dlsvr02.asus.com/pub/ASUS/wireless/WL-520GC/FW\_WL520GC\_2011\_EN.zip

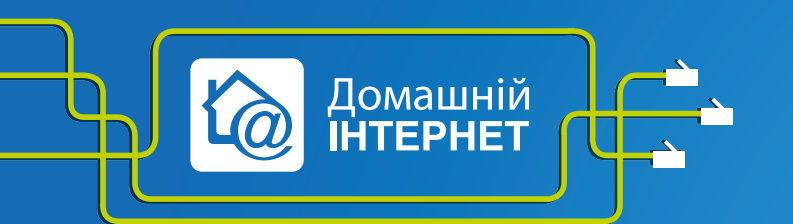

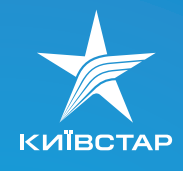